### Import av Excelfiler till IDEP.WEB

#### A. Skapa filformat

(OBS! Filformat behöver du endast skapa en gång)

Denna guide beskriver hur man importerar Intrastatfiler från Microsoft Excel till IDEP.WEB. Hitta mer information på <u>www.scb.se/IDEPWEB</u>

#### Exempel på Excelark med Intrastatuppgifter.

| 1 | А        | В               | с       | D             | E         | F      | G                | н                 | 1             |
|---|----------|-----------------|---------|---------------|-----------|--------|------------------|-------------------|---------------|
|   | Varukod  |                 |         | Transaktions- |           | Annan  |                  | Partner-ID        |               |
| 1 | (KN)     | Varubeskrivning | Landkod | typ           | Nettovikt | kvant. | Fakturavärde SEK | (partner moms nr) | Ursprungsland |
| 2 | 85165000 | Mikrovågsugn    | DE      | 11            | 550       | 80     | 156400           | DE99999999999999  | BE            |
| З | 44211000 | Klädhängare     | BE      | 11            | 120       | 390    | 5395             | BE99999999999999  | NL            |
| 4 | 85176910 | Telefoner       | DE      | 11            | 5         | 10     | 12000            | QV99999999999999  | СН            |

#### **Observera:**

Den statistiska varukoden (KN) ska alltid anges med 8 siffror (kolumn A) – I Excel klicka på *Format*, *Formatera celler*. I fliken *Tal* väljer du *Anpassat* och fyller i formatet 0######0 under *Typ*, då kommer Excel att acceptera 0 som första siffra i varukoden.

Vikt, kan anges med decimal (kolumn E).

*Annan kvantitet* (kolumn F) ska anges för vissa KN-koder, får inte vara minusvärden.

Fakturerat värde får inte vara lägre än 1 (kolumn G).

*Partner moms nr* (kolumn H) får maximalt vara 14 siffror där de två första positionerna måste matcha mottagarlandets landskod.

I menyn Filimport, välj Skapa importformat. Klicka på Lägg till och skriv ett Formatnamn på ditt importformat. Välj Varuposter i Typ av importformat och Excel i Filtyp. Om din fil innehåller rubrikrad/er anger du Antal rader som ska hoppas över.

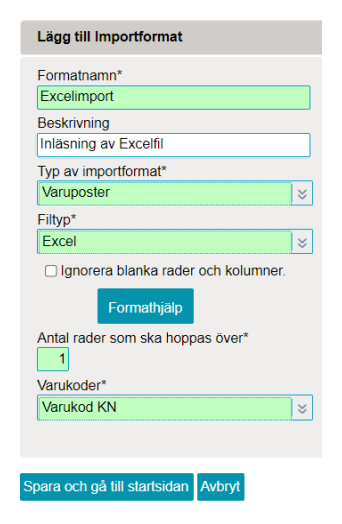

Välj de variabler du har i din Excelfil från listan nere till höger och dra upp dem i listan ovanför. Ordningsföljden ska vara identisk med ordningsföljden i den fil du ska importera. Om någon kolumn innehåller variabler som inte behövs i din rapport, hoppa över det kolumnnumret. I detta exempel kolumn nr 2 (Varubeskrivning).

#### Ordningsföljd i den fil du ska importera

|                 | •                            |       |
|-----------------|------------------------------|-------|
| Ordningsföljd   | Fältnamn                     | Längd |
| 1 Varukod KN    |                              | 8     |
| 3 Landkod       |                              | 2     |
| 4 Transaktions  | typ                          | 2     |
| 5 Nettovikt (KG | i)                           | 11    |
| 6 Annan kvanti  | tet                          | 11    |
| 7 Fakturavärde  | SEK                          | 11    |
| 8 Partner-ID/m  | omsregistreringsnummer       | 20    |
| 9 Ursprungslar  | ıd (frivilligt för införsel) | 2     |
|                 |                              |       |

#### Välj variabler ifrån denna lista till listan

| ovan          |                 |       |
|---------------|-----------------|-------|
| Ordningsföljd | Fältnamn        | Längd |
| Fakt. värde   | e - utl. valuta | 10    |
| Referensn     | : (frivilligt)  | 30    |
| Valutakod     |                 | 3     |
|               |                 |       |

Variablerna Partner moms nr. och Ursprungsland är obligatoriska för företag som rapporterar utförsel från och med rapporteringsmånad 202201.

När du är klar klicka på Spara och gå till startsidan

## SCB

#### **B.** Importera Excelfilen

Gå till startsidan. Välj [+] Skapa en ny rapport.

#### IDEP.WEB datainsamlingsverktyg

#### Vanliga uppgifter

Dessa är de mest användbara uppgifterna

- [+] Skapa en ny rapport
- Titta på <u>rapport</u>
- Ändra lösenord

#### Rapporthuvud

**Steg ett** välj den typ av rapport du vill skapa genom att klicka i cirkeln framför det flöde du skall rapportera.

| Steg 1:       Vid import av en fil med fiera org.nr, perioder och flöden, anvånd Multi         Intrastat utförsel       Import         Intrastat utförsel       Import         Steg 2:       Ange typ av rapport.         Registera manuelit       Skapa en nolirapport om ingen handel finns att rapportera för månaden och flödet.         Nolirapport       Steg 3:         Period*       Ange rapporteringsmånad. | Lägg till rapporthuvud                                |                                                                                                    |
|----------------------------------------------------------------------------------------------------|-------------------------------------------------------|----------------------------------------------------------------------------------------------------|
| Steg 2:       Ange typ av rapport.         Registrera manuelit       Skapa en nolilapport om ingen handel finns att rapportera för månaden och flodet.         ® Filmport       Manaden och flodet.         Nolirapport       Steg 3:         Period*       Ange rapporteringsmånad.         202201       Januari 2022                                                                                                | Steg 1:<br>O Intrastat Infórsel<br>Intrastat utförsel | Vid import av en fil med flera org.nr, perioder och flöden, använd Mutti<br>Import .                         |
| Steg 3:         Period*         Ange rapporteringsmånad.         202201         Januari 2022-                                                                                                    | Steg 2:  Registrera manuelit  Filimport Nolirapport   | Ange typ av rapport.<br>Skapa en nolirapport om ingen handel finns att rapportera för<br>månaden och flödet. |
|                                                                                                    | Steg 3:<br>Period*<br>202201 Januari 2022-            | Ange rapporteringsmånad.                                                                                     |

Skapa rapport Avbryt

Steg två markera Filimport.

**Steg tre** ange rapporteringsmånad med hjälp av rullistan under Period. Klicka därefter på *Skapa rapport*.

Välj ditt formatnamn och tryck sedan på *Bläddra* för att hämta filen. Därefter klickar du på *Ladda fil.* Ange Bladets namn. Tryck på *Starta import.* 

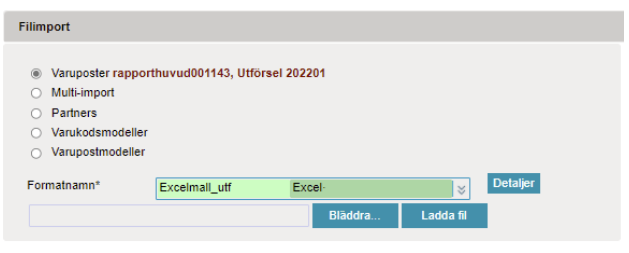

#### Starta import Avbryt och gå tillbaka till rapporter

Nu importerar IDEP.WEB filen. Om alla varuposter är korrekta anges det med *Utfört* i listan nedan. Om din fil inte har blivit korrekt inläst anges det med *Fel*.

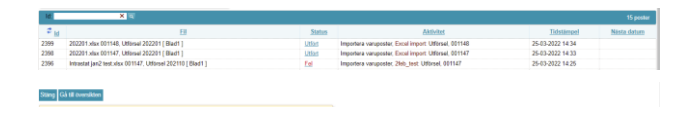

#### Status: Utfört

Om din filinläsning blivit utförd klickar du på Gå *till startsidan*. Markera din rapport med ✓ Tryck *Godkänn och sänd*.

| Aspartier      | Model               |                | Filmport        |           |               |                  |                       |                  |         |                  |                  |
|----------------|---------------------|----------------|-----------------|-----------|---------------|------------------|-----------------------|------------------|---------|------------------|------------------|
|                | Visa Tabort         |                |                 |           |               |                  |                       |                  |         |                  |                  |
| » Rapporter    |                     |                |                 |           |               |                  |                       |                  |         |                  |                  |
| Valj från list | an och välj sedan a | n aktivitet.   |                 |           |               |                  |                       |                  |         |                  |                  |
| Santiga rap    | parter U            | ndersökning so | m visas: Alla 📋 |           | unsfiler Alla | s Periodi        | ta: Alla 🛛 🛛 🕹        |                  |         |                  |                  |
| Lapporter:     |                     | × «            |                 |           |               |                  |                       |                  |         |                  | 711 pc           |
| VM O           | Repportur, e.       | Bapport        | Bapporttyp      | Inf./utf. | Period        | Eakturavörde SEK | Summa total mettovikt | Antal varuposter | Korrekt | Godkand          | Datum            |
|                | 001137              | Intrastat      | Normal          | Utforsel  | 202202        | 173 796          | 680                   | 3                | ~       | ~                | 23.03.2022 11:57 |
|                | 001140              | Intrastat      | Normal          | Utförsel  | 202202        | 1 357            | 245                   | 2                | ~       | ~                | 25-03-2022 14:22 |
|                | 001144              | Intrastat      | Normal          | UtSinsel  | 202201        | 173 795          | 680                   | 3                | ~       | ~                | 25-03-2022 14:33 |
|                | \$01145             | Intrastat      | Normal          | Utforsel  | 202201        | 56               | 45                    | 1                | ~       | ~                | 25.03.2022 14:35 |
|                | 0011-05             | Intrastat      | Normal          | Utforsel  | 202201        | 46               | 12                    | 1                | ~       | ~                | 25.03.2022 14:38 |
|                | 001147              | Intrastat      | Normal          | UtStreel  | 202201        | 173 795          | 680                   | 3                | ~       | ~                | 25-03-2922 14:31 |
| 2              | 501143              | Intrastat      | Normal          | Utforsel  | 202201        | 173 795          | 680                   | 3                | ~       | Codkinn och sänd | 25-03-2022 14:34 |
| cTidgare       | 12                  | 29 30          | 31 32           | 33 North  | Gàstis        | ida 📃            |                       |                  |         |                  |                  |

#### Status: Fel

Om din filinläsning fått status *Fel*, klicka på *Fel* för att komma till *Importloggen*.

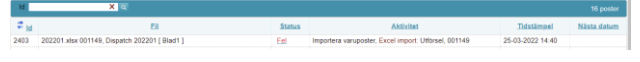

Klicka på de felaktiga varupostnummer som finns under Detaljer och rätta felaktiga varuposter.

| Ta bort impo                        | rterad data       | Varupostöversikt     | Gå till öv            | versikten     |                |         |                |                            |   |
|-------------------------------------|-------------------|----------------------|-----------------------|---------------|----------------|---------|----------------|----------------------------|---|
| Ändra utseer                        | ide på importi    | oggen (visa som träd | i) 🗄 Visa             | som träd      |                |         |                |                            |   |
| Totalt antal fel                    | och varninga      | r:                   |                       |               |                |         |                |                            |   |
|                                     |                   | Fel i fält           |                       |               | F              | el      | Varninga       | r                          |   |
| Varukod KN                          |                   | 44211009             |                       |               |                | 1 0     |                |                            |   |
| Summering<br>Org.nr.<br>20210008370 | Rappor<br>1 00114 | tnr. Period          | Inf./utf.<br>Utförsel | Antal varupos | ter Fel<br>3 1 | Varni   | ingar<br>0     | Första raden är i position | 1 |
| Detaljer                            |                   |                      |                       |               |                |         |                |                            |   |
| Org.nr.                             | Rapportnr.        | Varupostnummer       | Imp.radnr.            | . Fel i fält  | Fel            | Referen | nsnr. (frivill | igt)                       |   |
| 202100083701                        | 001149            | 2                    | 1                     | 3 Varukod KN  | 44211009       |         |                |                            |   |
|                                     |                   |                      |                       |               |                |         |                |                            |   |

# SCB

Alla röda fält måste rättas. Om varuposten ska tas bort välj *Ta bort* i menyraden.

| Ändra varupost 1 / 3 - 001144                                                                                                    | Modell:                                       |
|----------------------------------------------------------------------------------------------------|-----------------------------------------------|
| Inf./utf.: Utförsel Period: 202201 Senast uppdaterad:                                                                                             | 25-03-2022 14:13                              |
| Partner-ID/momsregistreringsnummer (frivilligt for inf<br>DE9999999999     DE andkod*     DE Tyskland     Utsnunnsland (frivilliot for inforsel)* | forsel)*                                      |
| NL Nederländerna     Transaktionstyp*     Tast försälinin/köp (exklusive direkthandel med/a                                                       | ন 156 400<br>Referensnr. (frivilligt)         |
| Varukodsmodell<br>Varukod KN*<br>85165009                                                                                                    | 8                                             |
|                                                                                                    |                                               |
| Löpande total: Nettovikt: 680 Fakturerat v<br>Spara Spara och backa Spara och fortsätt Avbryt och g                                               | rärde: 173 795<br>gå tillbaka till översikten |

Tryck på *Spara och backa* om du behöver rätta fler varuposter.

När du är klar, välj Godkänn och sänd.

När du tryckt *Godkänn och sänd* får du först en sammanfattning av din rapport. Om allt ser bra ut tryck på Ja, sänd rapporten. OBS! Godkända rapporter kan inte ändras.

| A Rapporter » Godkänn och sänd Godkänn och sänd 001147  Org.nr. 202100083701  Inf./utf. Utförsel Period Januari 2022 - 202201  Din rapport  Fakturavärde SEK 173 795 SEK Summa total ann. kvant. 480 Summa total ant. kvant. 680 Kg Antal varuposter 3 Rapportens varuposter Antal aggregerade varuposter - Aggregerat  SCB arbetar aktivt med att minska den tid som företag och organisationer lägger på att lämna uppgifter. Därför är vi tacksamma om ni svarar på vår frivilliga fråga. Hur lång tid tog det att ta fram och lämna de efterfrågade uppgifterna? Timmar Minuter  Varning: Om du sänder denna rapport så kan du inte längre ändra den. Vil du sända rapporten?  « Nej, gå tillbaka till rapportöversikten Ja, sänd rapporten »                                                                                      |                                                                                      |                                                                                  |  |  |  |  |  |
|----------------------------------------------------------------------------------------------------|--------------------------------------------------------------------------------------|----------------------------------------------------------------------------------|--|--|--|--|--|
| Godkänn och sänd 001147         Org.nr.       202100083701         Inf./uff.       Utförsel         Period       Januari 2022 - 202201         Din rapport         Fakturavärde SEK         Summa total ann. kvant.       480         Summa total nettovikt       680 Kg         Antal varuposter       3         Antal aggregerade varuposter       - Aggregerat         SCB arbetar aktivt med att minska den tid som företag och organisationer lagger på att lämna uppgifter. Därför är vi tacksamma om ni svarar på vår frivilliga fråga. Hur lång tid tog det att ta fram och lämna de efterfrågade uppgifterna?         Timmar       Minuter         Varning: Om du sänder denna rapport så kan du inte längre ändra den. Vill du sända rapporten?         « Nej, gå tillbaka till rapportöversikten       Ja, sänd rapporten s | » Rapporter » Godkänn och sänd                                                       |                                                                                  |  |  |  |  |  |
| Org.nr.     202100083701       Inf./uff.     Utförsel       Period     Januari 2022 - 202201       Din rapport       Eakturavårde SEK       Summa total ann. kvant.     480       Summa total ann. kvant.     480       Summa total nettovikt     680 Kg       Antal varuposter     3       Antal varuposter     - Aggregerat       SCB arbetar aktivt med att minska den tid som företag och organisationer lagger på var frivilliga fråga.       Hur lång tid tog det att ta fram och lämna de efterfrågade uppgifterma?       Timmar     Minuter       Varning: Om du sänder denna rapport så kan du inte längre ändra den.       Kill du sända rapporten?     Ja, sänd rapporten s                                                                                                    | Godkänn och sänd 001147                                                              |                                                                                  |  |  |  |  |  |
| Org.nr.     202100083701       Inf./utf.     Utförsel       Period     Januari 2022 - 202201       Din rapport       Fakturavårde SEK       Summa total ann. kvant.     480       Summa total ann. kvant.     680 Kg       Antal varuposter     3       Antal varuposter     - Aggregerat       SCB arbetar aktivt med att minska den tid som företag och organisationer lägger på var frivilliga fråga.       Hur lång tid tog det att ta fram och lämna de efterfrågade uppgifterna?       Timmar     Minuter       Varning: Om du sänder denna rapport så kan du inte längre ändra den.       Vill du sända rapporten?     Ja, sänd rapporten s                                                                                                    |                                                                                      |                                                                                  |  |  |  |  |  |
| Inf./uff.       Utförsel         Period       Januari 2022 - 202201         Din rapport         Fakturavårde SEK       173 795 SEK.         Summa total ann. kvant.       480         Summa total anettovikt       680 Kg         Antal varuposter       3         Antal varuposter       - Aggregerat         SCB arbetar aktivt med att minska den tid som företag och organisationer lägger på vår fivilliga fråga.         Hur lång tid tog det att ta fram och lämna de efterfrågade uppgifterna?         Timmar       Minuter         Varning: Om du sänder denna rapport så kan du inte längre ändra den.         Vil du sända rapporten?       Ja, sänd rapporten s                                                                                                    | Org.nr.                                                                              | 202100083701                                                                     |  |  |  |  |  |
| Period     Januari 2022 - 202201       Din rapport       Fakturavärde SEK       Summa total ann. kvant.     480       Summa total ann. kvant.     680 Kg       Antal varuposter     3       Antal varuposter     - Aggregerat       SCB arbetar aktivt med att minska den tid som företag och organisationer lägger<br>på att lämna uppgifter. Därför är vi tacksamma om ni svarar på vår frivilliga fråga.<br>Hur lång tid tog det att ta fram och lämna de efterfrågade uppgifterna?       Timmar     Minuter       Varning: Om du sänder denna rapport så kan du inte längre ändra den.<br>Vill du sända rapporten?       « Nej, gå tillbaka till rapportöversikten     Ja, sänd rapporten »                                                                                                    | Inf./utf.                                                                            | Utförsel                                                                         |  |  |  |  |  |
| Din rapport         Fakturavårde SEK       173.795 SEK.         Summa total ann. kvant.       480         Summa total nettovikt       680 Kg.         Antal varuposter       3         Antal aggregerade varuposter       - Aggregerad.         SCB arbetar aktivt med att minska den tid som företag och organisationer lagger på vår frivilliga fråga.         Hur lång tid tog det att ta fram och lämna de efterfrågade uppgifterna?         Timmar       Minuter         Varning: Om du sänder denna rapport så kan du inte längre ändra den.         Kild usända rapporten?       Ja, sänd rapporten s                                                                                                    | Period                                                                               | Januari 2022 - 202201                                                            |  |  |  |  |  |
| Fakturavärde SEK       173 795 SEK         Summa total ann. kvant.       480         Summa total nettovikt       680 Kg         Antal varuposter       3         Antal aggregerade varuposter       - Aggregerat         SCB arbetar aktivt med att minska den tid som företag och organisationer lägger på att lamna uppgifter. Därför är vi tacksamma om ni svarar på vår frivilliga fråga. Hur lång tid tog det att ta fram och lämna de efterfrågade uppgifterna?         Timmar       Minuter         Varning: Om du sänder denna rapport så kan du inte längre ändra den. Vill du sända rapporten?         « Nej, gå tillbaka till rapportöversikten       Ja, sänd rapporten »                                                                                                    | Din rap                                                                              | port                                                                             |  |  |  |  |  |
| Summa total ann. kvant.     480       Summa total nettovikt     680 Kg       Antal varuposter     3       Antal aggregerade varuposter     -       Antal aggregerade varuposter     -       Aggregerad     -       SCB arbetar aktivt med att minska den tid som företag och organisationer lägger på att lämna uppgifter. Därför är vi tacksamma om ni svarar på vår frivilliga fråga.       Hur lång tid tog det att ta fram och lämna de efterfrågade uppgifterna?       Timmar     Minuter   Varning: Om du sänder denna rapport så kan du inte längre ändra den. Vill du sända rapporten?       « Nej, gå tillbaka till rapportöversikten     Ja, sänd rapporten »                                                                                                    | Fakturavärde SEK                                                                     | 173 795 SEK                                                                      |  |  |  |  |  |
| Summa total nettovikt     680 Kg       Antal varuposter     3       Antal aggregerade varuposter     -       Aggregerad     -       Aggregerad     -       SCB arbetar aktivt med att minska den tid som företag och organisationer lägger på att lämna uppgifter. Därför är vi tacksamma om ni svarar på vår frivilliga fråga. Hur lång tid tog det att ta fram och lämna de efterfrågade uppgifterna?       Timmar     Minuter       Varning: Om du sänder denna rapport så kan du inte längre ändra den.       Vill du sända rapporten?     Ja, sänd rapporten »                                                                                                    | Summa total ann. kvant.                                                              | 480                                                                              |  |  |  |  |  |
| Antal varuposter       3       Rapportens varuposter         Antal aggregerade varuposter       -       Aggregerat         SCB arbetar aktivt med att minska den tid som företag och organisationer lägger på att lamna uppgifter. Därför är vi tacksamma om ni svarar på vår frivilliga fråga. Hur lång tid tog det att ta fram och lämna de efterfrågade uppgifterna?         Timmar       Minuter         Varning: Om du sänder denna rapport så kan du inte längre ändra den. Vill du sända rapporten?         « Nej, gå tillbaka till rapportöversikten       Ja, sänd rapporten »                                                                                                    | Summa total nettovikt                                                                | 680 Kg                                                                           |  |  |  |  |  |
| Antal aggregerade varuposter       - Aggregeral         SCB arbetar aktivt med att minska den tid som företag och organisationer lägger på att lamna uppgifter. Därför är vi tacksamma om ni svarar på vår frivilliga fråga. Hur lång tid tog det att ta fram och lämna de efterfrågade uppgifterna?         Timmar       Minuter         Varning: Om du sänder denna rapport så kan du inte längre ändra den. Vill du sända rapporten?         « Nej, gå tillbaka till rapportöversikten       Ja, sänd rapporten »                                                                                                    | Antal varuposter                                                                     | 3 Rapportens varuposter                                                          |  |  |  |  |  |
| SCB arbetar aktivt med att minska den tid som företag och organisationer lägger på att lämna uppgifter. Därför är vi tacksamma om ni svarar på vår frivilliga fråga. Hur lång tid tog det att ta fram och lämna de efterfrågade uppgifterna?         Timmar       Minuter         Varning: Om du sänder denna rapport så kan du inte längre ändra den.         Vill du sända rapporten?       Ja, sänd rapporten »                                                                                                    | Antal aggregerade varuposter                                                         | - <u>Aggregerat</u>                                                              |  |  |  |  |  |
| på att lämna uppgifter. Därför är vi tacksamma om ni svarar på vär frivilliga fräga.<br>Hur lång tid tog det att ta fram och lämna de efterfrågade uppgifterna?<br>Timmar Minuter Varning: Om du sänder denna rapport så kan du inte längre ändra den.<br>Vill du sända rapporten?<br>« Nej, gå tillbaka till rapportöversikten Ja, sänd rapporten »                                                                                                    | SCB arbetar aktivt med att minska den                                                | tid som företag och organisationer lägger                                        |  |  |  |  |  |
| Timmar     Minuter       Varning: Om du sänder denna rapport så kan du inte längre ändra den.       Vill du sända rapporten?       « Nej, gå tillbaka till rapportöversikten       Ja, sänd rapporten »                                                                                                    | på att lämna uppgifter. Därför är vi tack<br>Hur lång tid tog det att ta fram och lä | samma om ni svarar på vår trivilliga fråga.<br>ämna de efterfrågade uppgifterna? |  |  |  |  |  |
| Varning: Om du sänder denna rapport så kan du inte längre ändra den.<br>Vill du sända rapporten?<br>« Nej, gå tillbaka till rapportöversikten Ja, sänd rapporten »                                                                                                    | Timmar Minuter                                                                       |                                                                                  |  |  |  |  |  |
| Varning: Om du sänder denna rapport så kan du inte längre ändra den.           Vill du sända rapporten?           « Nej, gå tillbaka till rapportöversikten           Ja, sänd rapporten »                                                                                                    |                                                                                      |                                                                                  |  |  |  |  |  |
| VII du sända rapporten?<br>« Nej, gå tillbaka till rapportöversikten Ja, sänd rapporten »                                                                                                    | Varning: Om du sänder denna rapport så kan du inte längre ändra den.                 |                                                                                  |  |  |  |  |  |
| « rvej, ga unoaka un rapportoversikten Ja, sand rapporten »                                                                                                    | Vill du sända rapporten?                                                             | top la sänd rapportop r                                                          |  |  |  |  |  |
|                                                                                                    | « Nej, ga unbaka un rapportoversiki                                                  | Ja, sand rapporten »                                                             |  |  |  |  |  |

#### Därefter får du kvittens på att rapporten är sänd.

I

| » Rapporter » Godkänn och sänd                                                                                                    |                                                                                                    |  |  |  |  |  |
|----------------------------------------------------------------------------------------------------|----------------------------------------------------------------------------------------------------|--|--|--|--|--|
| Godkänn och sänd 001147                                                                                                    |                                                                                                    |  |  |  |  |  |
| Rapporten har sänts.                                                                                                    |                                                                                                    |  |  |  |  |  |
| Org.nr.                                                                                                    | 202100083701                                                                                                    |  |  |  |  |  |
| Inf./utf.<br>Period                                                                                                    | Utförsel<br>Januari 2022 - 202201                                                                                                    |  |  |  |  |  |
| Din rappo                                                                                                    | ort                                                                                                    |  |  |  |  |  |
| Fakturavärde SEK<br>Summa total ann. kvant.<br>Summa total nettovikt                                                                                     | 173 795 SEK<br>480<br>680 Kg                                                                                                    |  |  |  |  |  |
| Antal varuposter<br>Antal aggregerade varuposter                                                                                                    | <ul> <li>3 <u>Rapportens varuposter</u></li> <li>3 <u>Aggregerat</u></li> </ul>                                                       |  |  |  |  |  |
| SCB arbetar aktivt med att minska den tid<br>på att lämna uppgifter. Därför är vi tacksa<br>Hur lång tid tog det att ta fram och län<br>Timmar 0 Minuter | d som företag och organisationer lägger<br>ımma om ni svarar på vår frivilliga fråga.<br><b>ına de efterfrågade uppgifterna?</b><br>0 |  |  |  |  |  |
| Denna rapport kan inte längre ändras.<br>Du kan skriva ut detta.<br>IW084I001147-03-25-401x<br>Id: IW220308                                              |                                                                                                    |  |  |  |  |  |
| Skriv ut « Gå till rapportöversikten                                                                                                    |                                                                                                    |  |  |  |  |  |

**OBS!** SCB har mottagit din rapport först när det står ✓ under *Godkänd* och du får ett *Datum*.

| Korrekt | Godkänd | Datum            |
|---------|---------|------------------|
| ~       | ✓       | 23-03-2022 11:57 |
| ~       | ~       | 25-03-2022 14:22 |
| ~       | ~       | 25-03-2022 14:32 |
| ~       | ~       | 25-03-2022 14:35 |
|         |         |                  |

kan alltid trycka på Rapport nr. för att se alla detaljer.

#### Kontakta Statistikmyndigheten SCB

Om du har några frågor om IDEP.WEB är du välkommen att kontakta Intrastat helpdesk.

E-post: intrastat@scb.se

Telefon: 010-479 44 00

### SCB